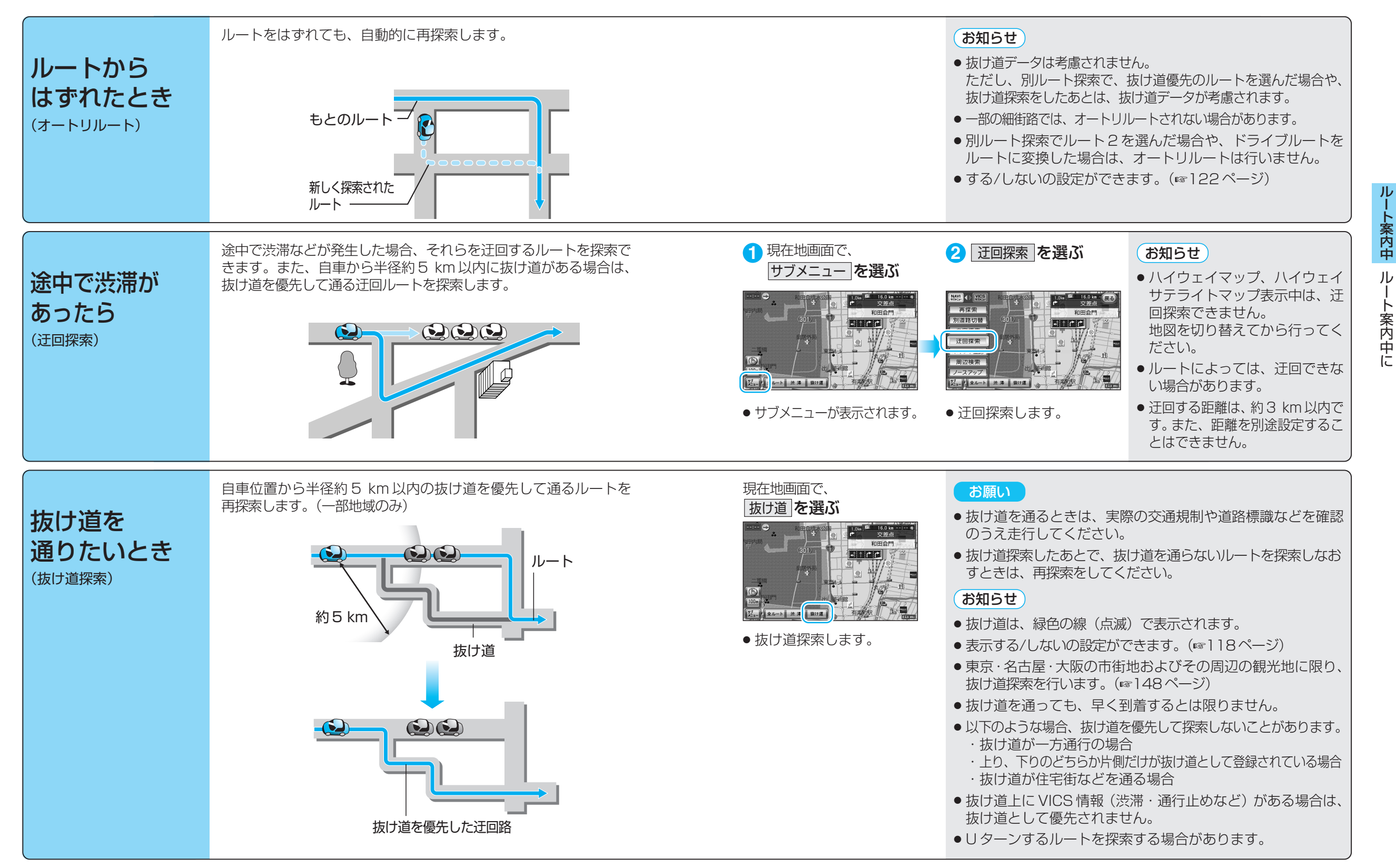

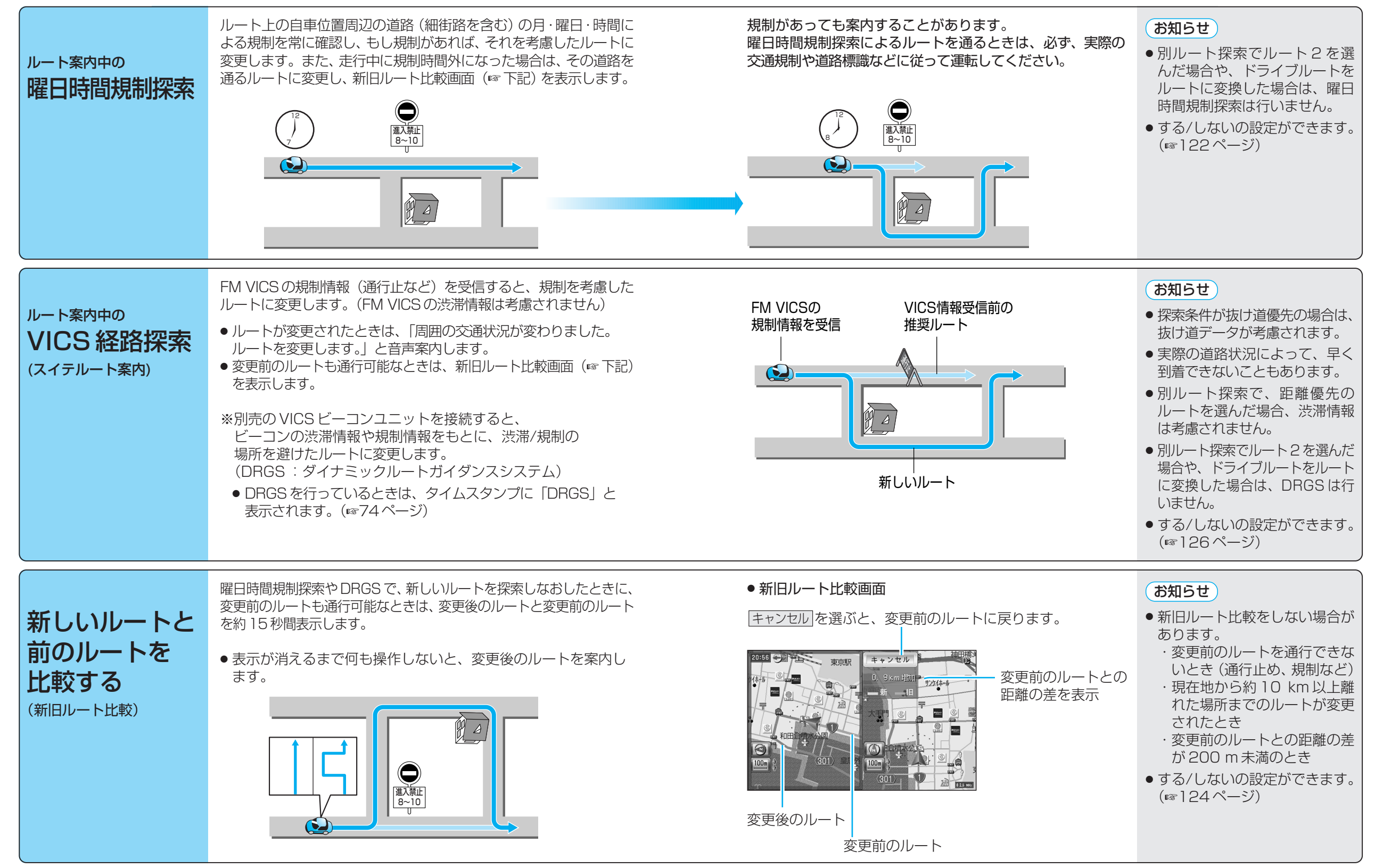

45

ル

-ト案内中

ル

ト案内中に

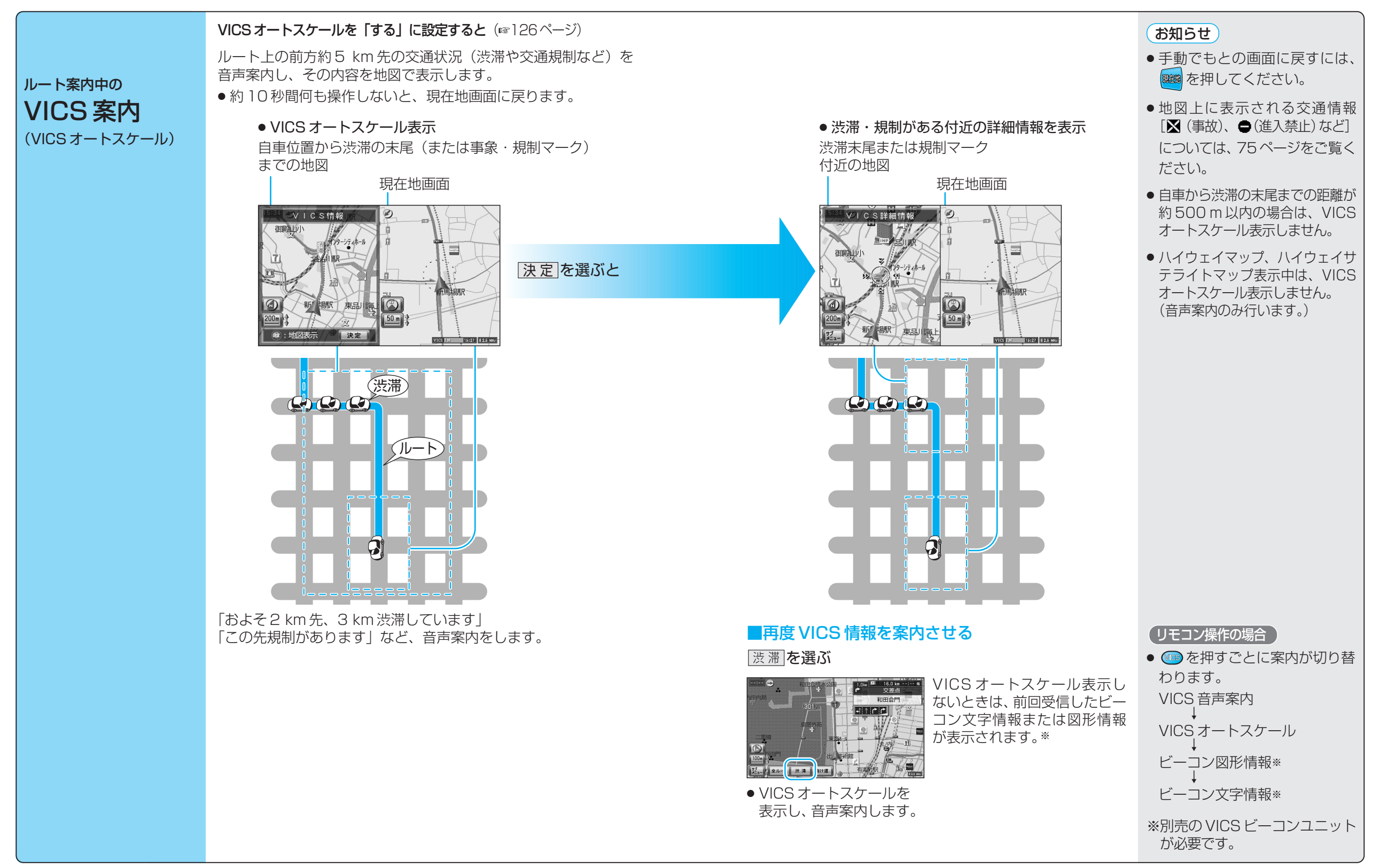

ル

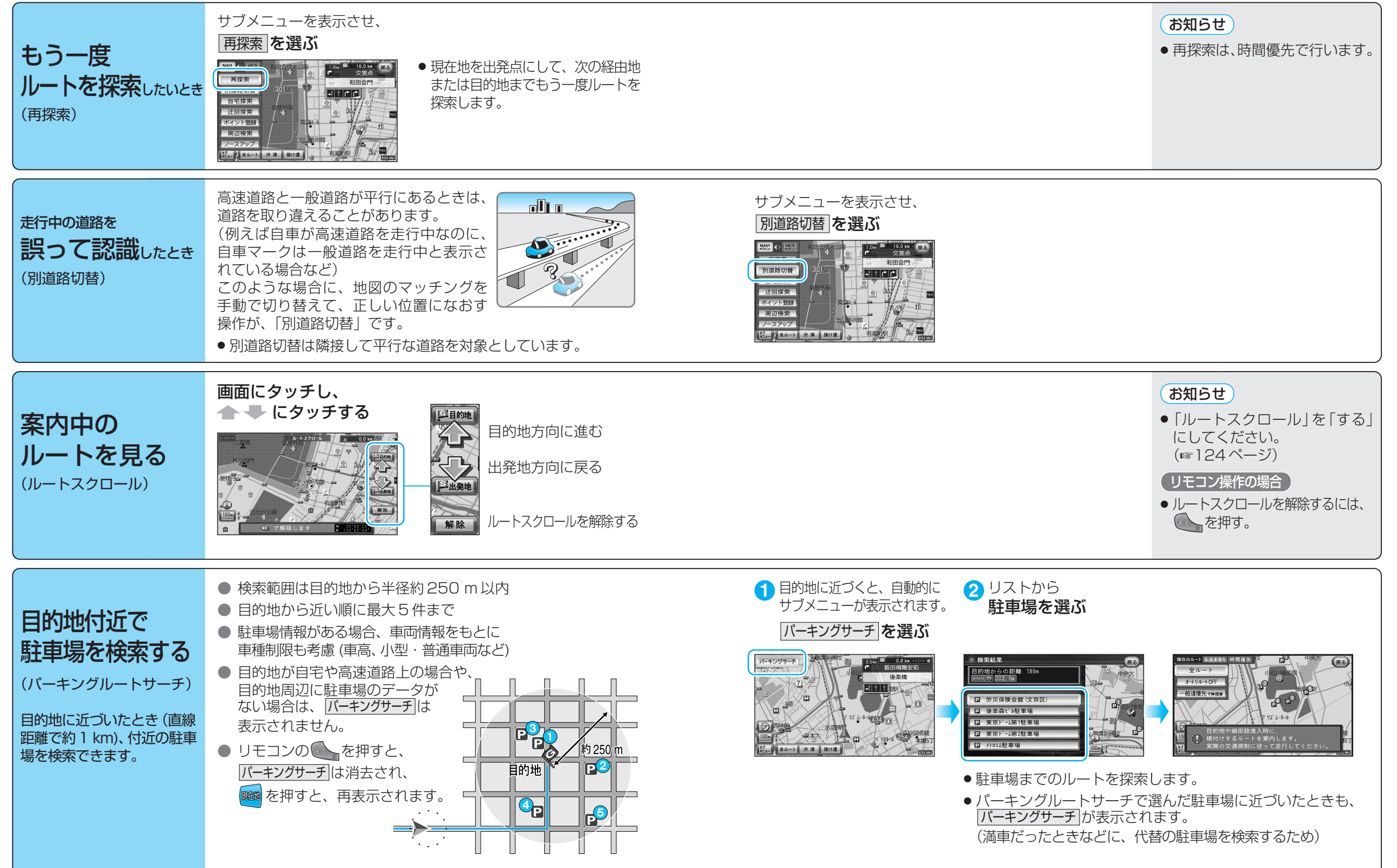

ル

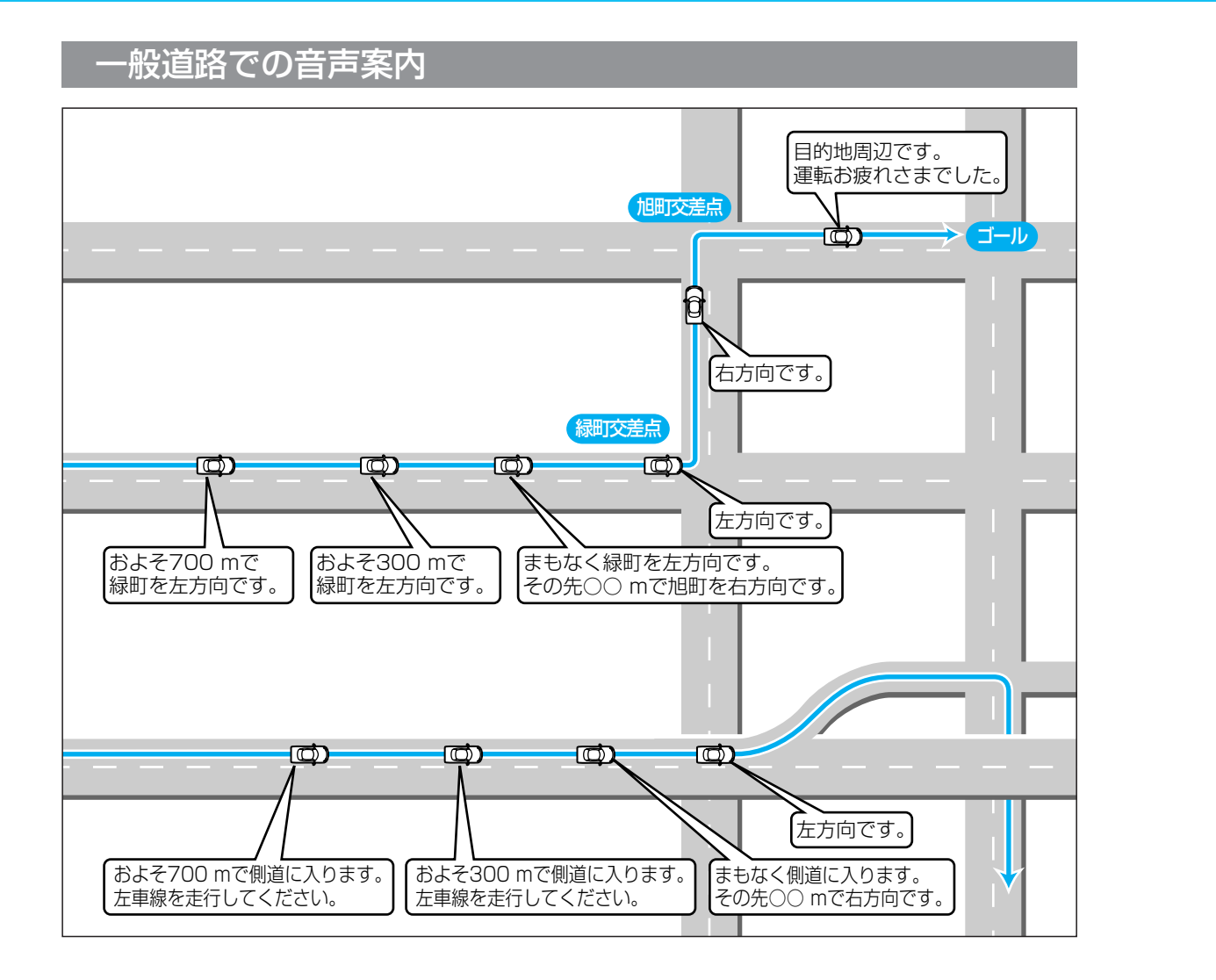

# 音声分岐案内 あう 曲がる方向を8方向で案内します。 ● 細 直進方向

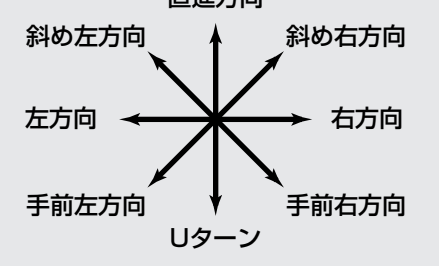

#### お知らせ

- 細街路での音声分岐案内は行いません。
- 走行する速度によっては、一部音声案内が 行われない場合があります。
- 下記のような場合は、分岐方向をわかりや すくするため、案内のしかたが変わります。
- 例:ルートの分岐がY字で 緩く右に曲がる場合 「左方向」または「直進方向」 と案内します。

#### 都市高速・都市間高速・有料道路での音声案内

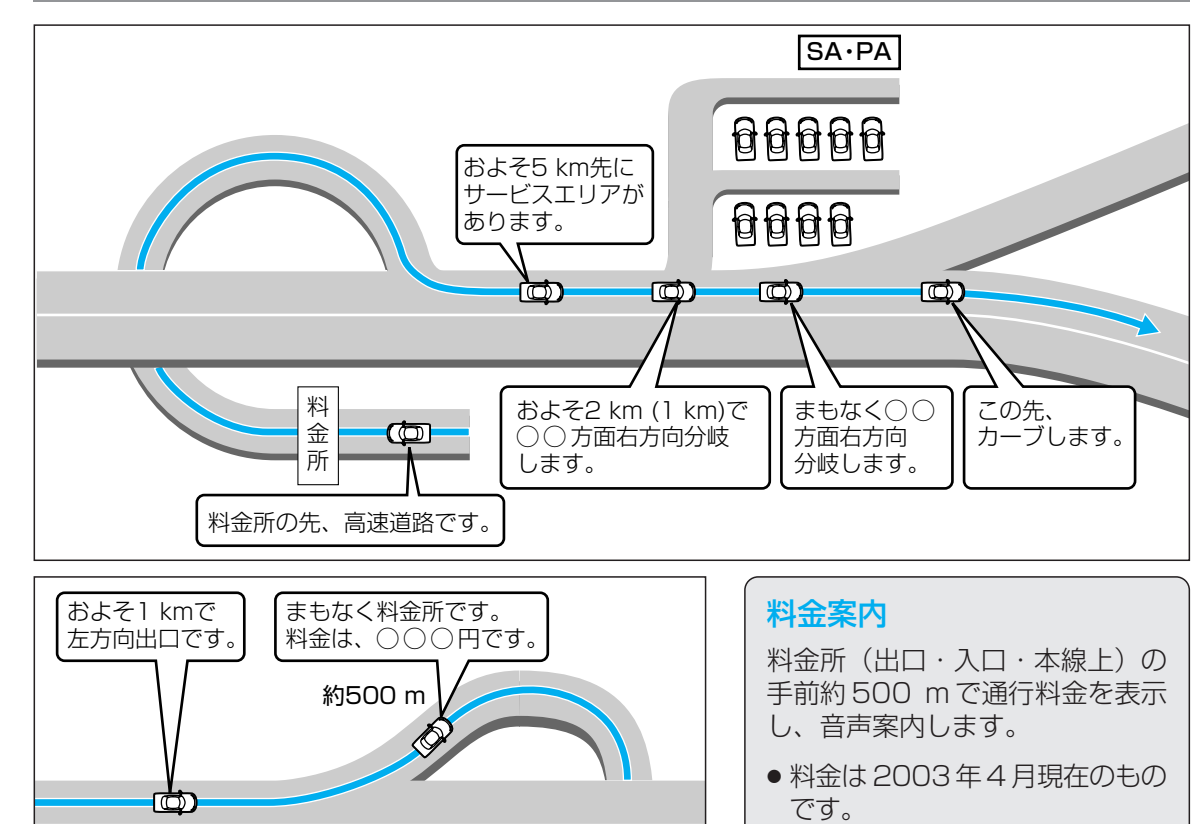

料金所

### お知らせ

● ルート設定をしていないとき、高速道路では合流案内を行います。 約500 m 手前で、「まもなく合流します」と音声案内します。

#### リクエスト音声案内

#### リクエスト音声案内

あります。

 ルート案内中に を押すと、現在地の 名称\*を表示して音声案内します。 (次の分岐点案内や目的地までの到着予想 時刻案内など)
 ※現在地の名称は、付近の地名・施設名・ 交差点名などで案内されます。 また、市区町村の境界付近では、隣の市

区町村が現在地として案内される場合が

#### VICS 音声案内

● VICS 情報を受信すると、前方5 km 先の 交通状況を音声案内します。

●表示される料金は、普通車を対象

にしています。料金は目安なの

で実際と異なる場合があります。

- 例) 「およそ2 km 先、2 km 渋滞しています。」 「およそ1 km 先、片側規制です。」
- 再度 VICS 音声案内を聞くには、
  渋滞 を タッチしてください。

50

ルート案内中

ル

ート案内中に